## Как распечатать из «Защищенного кабинета бухгалтера»?

Если вы желаете распечатать страницу браузера, нажмите сочетание клавиш Ctrl + P, у вас появится список подключенных принтеров локальных или по сети. Либо используйте кнопку распечатать в Onlinebank

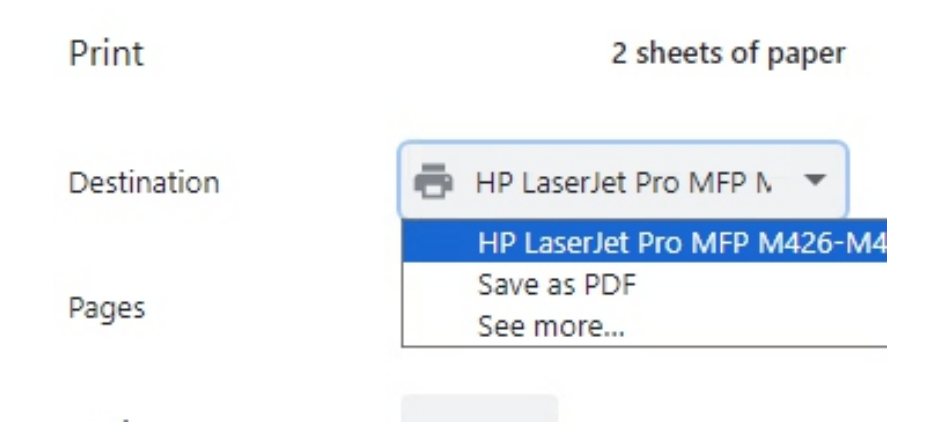

Нажмите кнопку Print, чтобы распечатать:

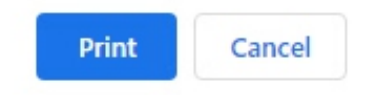

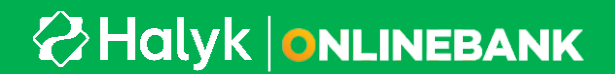

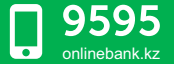